## 182.纳税信用补评

## 【功能概述】

纳税人因《纳税信用管理办法(试行)》等相关规定所列的情形解除, 或对当期未予评价有异议的,可填写《纳税信用补评申请表》,通过 本功能向主管税务机关申请补充纳税信用评价。

【办理路径】

首页→〖我要办税〗→〖纳税信用〗→〖信用管理〗→〖补评申请〗

【办理流程】

网上申请--(税务机关受理)--审核--复审--回复

【具体操作】

1.选择"申请补评的年度",选择"申请类型",选择"补评申请原因",填写"经办人",填写"经办人联系电话",填写"补评申请其他情况说明"。

|           |      |         | 物积信用       | <b>孙</b> 评申遗表 |  |
|-----------|------|---------|------------|---------------|--|
| • 统一社会信用码 |      |         | * 纺视人识别号   |               |  |
| * 纳税人名称   |      |         |            |               |  |
| ・申请料刊中的甲度 |      | <b></b> |            |               |  |
| * 主管统备机关  |      |         |            |               |  |
| 「田澤注記     | 由读供型 | •       | ・ 补注申请原因 ・ | 由诸原因          |  |
| 「協力人」     |      |         | (総カ人既新用語)  |               |  |

2.点击"保存"。

### 【注意事项】

如选择补评,则今后评价年度都需参评,不可再申请退出纳税信用评价。

## 183.纳税信用复评

## 【功能概述】

纳税人对纳税信用评价结果有异议的,可在纳税信用评价结果确定的 当年内,填写《纳税信用复评申请表》,通过本功能向主管税务机关 申请纳税信用复评。

【办理路径】

首页→〖我要办税〗→〖纳税信用〗→〖信用管理〗→〖复评申请〗

【办理流程】

网上申请--(税务机关受理)--审核--复审--回复

【具体操作】

1.选择"申请复评年度",选择"申请类型",选择"复评申请原因", 填写"经办人",填写"经办人电话",填写"复评申请其他情况说明(请具体说明哪些指标有异议)"。

| 首页 > 我要办税 > 纳税信用 > 信用管理   |        |        |          |     | ◇接作者 |
|---------------------------|--------|--------|----------|-----|------|
| 佳页 译存                     |        |        |          |     |      |
|                           |        | 夠親人倫用資 | 評申請表     |     |      |
| 统一社会信用码 *                 |        |        | 的统人归到号"  |     |      |
| 的现人名称                     |        |        |          |     |      |
| 申香東平平東                    | 第世紀    |        | 原年变评价结果。 |     |      |
| 主要被导机关                    | 国家税务总用 | ŧ      | 得分局      |     |      |
|                           | 講選择    | •      | RIESS    | 論云译 |      |
| (87.)                     |        |        | 银羽人电话    |     |      |
| 「東平市海東地域完成時(海東体現時寒空は伝有中以) |        |        |          |     |      |

## 2.点击"保存"。

# 184.纳税信用修复申请

### 【功能概述】

纳入纳税信用管理的企业纳税人,符合条件的,可在规定期限内向主管税务机关申请纳税信用修复。

### 【办理路径】

江苏税务电子税务局〖首页〗→〖我要办税〗→〖纳税信用〗→〖信 用管理〗→〖修复申请〗

【办理流程】

网上申请→(税务机关受理)→出件

【具体操作】

 1.进入〖修复申请〗界面,填写"经办人","经办人号码",选择 "评价年度"。

| 酮主页 <b>积</b> 7   |         |            |  |
|------------------|---------|------------|--|
|                  |         | 纳税人信用修复申请表 |  |
| 的根人识别号(统一社会信用代码) |         | 的民人名称      |  |
| 主管税务机关           |         |            |  |
| (B5))            |         | 经历人电法      |  |
| 评价年度             | 请选择年份 • | FINER      |  |

◎ 操作装饰

2.根据实际情况勾选相应条件。

| □ 1.未按法定期限为理纳税申报、税款缴纳、资料备案等事项目已补办                                     |
|-----------------------------------------------------------------------|
| 其中,涉及以下指标的,请填写纠正日期及说明:                                                |
| □ 010304从事进料加工业务的生产企业,未按规定期限力理进料加工登记、中报、检销手续的                         |
| □ 010502.使用计算机记账,未在使用前将会计电算化系统的会计核算软件、使用说明书及有关资料报送主督税务机关备案的           |
| □ 010503纳税人与其关联企业间的业务往来应向税务机关提供有关价格、费用标准信息而未提供的                       |
| □ 010504未按规定(期限)提供其他涉税资料的                                             |
| ■ 020302未履行扣缴义务,应扣未扣,应收不收税款                                           |
| 纠正日明:                                                                 |
| 纠正情况说明:                                                               |
|                                                                       |
|                                                                       |
|                                                                       |
|                                                                       |
|                                                                       |
|                                                                       |
| 2未按税务机关处理结论撤纳成者足額撤纳税款、滞纳金和罚款,纳税信用极所被直接判为D级,已在税务机关处理给论明确的期限期满后60天内足额补缴 |
| ■ 3.履行相应法律义务由税务机关依法解除非正常状态                                            |
| □ 4,解除纳税信用D级关联                                                        |

## 3.填写"经办人签字"。

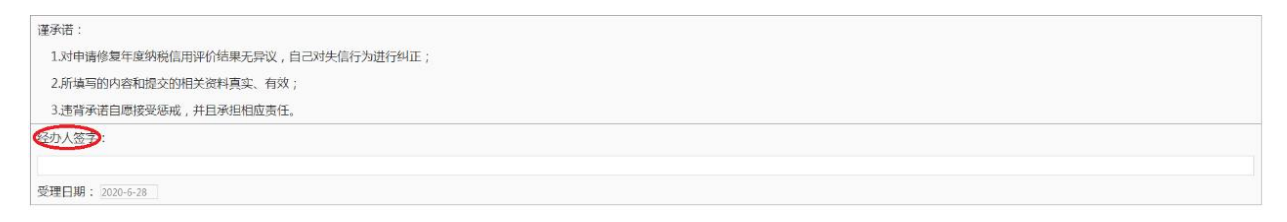

4.点击"保存"后按钮变成"提交",点击"提交"。
5.纳税人可以在首页→〖互动中心〗→〖我的消息〗→〖我的提醒〗
中查看业务受理情况。

| ☆ 常用功能                          | 设置  | 我的信息          | 我要办税       | 我要查询          | 互动中心      | 公众服务       |            |            |      |      |    |
|---------------------------------|-----|---------------|------------|---------------|-----------|------------|------------|------------|------|------|----|
| - 税费缴纳(申报、更正、作废)                |     |               |            |               | 6         |            | -          | n (1       |      |      |    |
| - 开具税收完税(费)证明                   |     |               |            | 12            | Q         |            | Ľ          |            |      |      |    |
| ● 套督业务                          |     | 刃規 半6         | 1 32       | 15)))自思.<br>へ | 预约办税      | 仕线交互       | 钢柷人满意      | 度调查 纳热     | 見入業求 | 权益保护 |    |
| ■ 新办个体工商户综合申请赛餐                 |     | 🧖 我的消息        |            |               |           |            |            |            |      |      |    |
| ■ 新办企业综合申请赛餐                    | = ~ | 纳税人待办<br>操作指南 |            |               | 政策        | 記書達        |            | 我          | 的提醒  |      |    |
| - 跨区域涉税事项综合办理套督                 |     |               |            |               |           |            |            |            |      |      |    |
| <ul> <li>小规模转一般纳税人赛餐</li> </ul> |     |               |            |               |           |            |            |            |      |      |    |
| - 国际税收业务赛餐                      |     | 我的待办          | 服务提醒       |               |           |            |            |            |      |      |    |
| ■ 清税注销税(费)申报及缴纳赛餐               | -   | 征收项目          |            | 申报表种类         |           |            | 税款所属期起     | 税款所属期止     | 申报期限 | 申报状态 | 操作 |
| 88 特色业务                         |     | (适用执行小企)      | 业会计准则的企业 ) | 财务报表月(季       | )申报(适用执行小 | 企业会计准则的企业) | 2022-04-01 | 2022-06-30 |      | 未申报  | 申报 |
| ■ 银税互动                          |     | (适用执行小企)      | 业会计准则的企业 ) | 财务报表年度同       | 申报(适用执行小企 | 业会计准则的企业)  | 2021-01-01 | 2021-12-31 |      | 未申报  | 申报 |
| = 网络发票开具系统                      |     |               |            | 其他类型申报(       | 依发生选报)    |            |            |            |      |      | 申报 |
| = 互联网平台管理                       |     |               |            |               |           |            |            |            |      |      |    |

| 首页 > 互动中心     | > 我的消息 > 我的温醒                |      |
|---------------|------------------------------|------|
| ■ 收件箱<br>提示信息 | ●新作 新行谷(v 持行v) 未満満点(x)<br>泉所 |      |
| 待办信息<br>限期办理  | ☑ 测急主题 测急内容                  | 接收时间 |
| 通知公告          |                              |      |
| 问卷调查          |                              |      |
| 前 回收箱         |                              |      |
| 🔷 存储箱         |                              |      |
| 重要信息          |                              |      |
| 历史信息          | <b>主要信息</b>                  |      |